# Заполнение сведений об организации

Первым этапом подготовки к печати аттестатов является заполнение сведений об организации.

Администратору необходимо заполнить следующие поля:

- параллель
- код региона регион, в котором будет выдан аттестат
- полное наименование образовательной организации (далее ОО)
- руководитель
- приказ о выдаче номер приказа о выдаче аттестата
- дата приказа дата приказа о выдаче аттестата

Для заполнения сведений об организации выполните следующие действия:

Шаг 1. Авторизуйтесь в сервисе «Организация обучения».

О том, как авторизоваться в сервисе «Организация обучения», читайте здесь.

Шаг 2. На странице сервиса перейдите в раздел «Дополнительно» → «Печать аттестатов».

| орг. обучения<br>2024-2025 ∨                                                        |                                               |                                                       |  |  |  |  |
|-------------------------------------------------------------------------------------|-----------------------------------------------|-------------------------------------------------------|--|--|--|--|
| Q. Введите название раздела                                                         |                                               |                                                       |  |  |  |  |
| Календарь                                                                           | Журналы                                       | Дополнительно                                         |  |  |  |  |
| <ul> <li>Дистанционные периоды</li> <li>Управление заменами</li> </ul>              | Общее образование<br>Д Журналы классов, групп | <ul> <li>Печать аттестатов</li> <li>Отчеты</li> </ul> |  |  |  |  |
| <ul> <li>Создание расписания</li> <li>Расписание внеурочной деятельности</li> </ul> | Внеурочная деятельность<br>— Журналы групп    | <ul><li>ЕАИС ОКО</li><li>Логирование</li></ul>        |  |  |  |  |
|                                                                                     | Другое<br>😂 Управление отметками и ДЗ         |                                                       |  |  |  |  |
|                                                                                     |                                               |                                                       |  |  |  |  |
|                                                                                     |                                               |                                                       |  |  |  |  |
|                                                                                     |                                               |                                                       |  |  |  |  |
|                                                                                     |                                               |                                                       |  |  |  |  |

Сервис «Организация обучения»

Откроется страница «Сведения об организации» в разделе «Печать аттестатов».

| <b>Орг. обучения</b><br>2024 - 2025 У | вочники ~ Уче                   | ебные планы 🗸  | Планирование ~ Календарь                      | <ul> <li>Журналы &lt; Дополнитель</li> </ul> | но ~                 |                 |
|---------------------------------------|---------------------------------|----------------|-----------------------------------------------|----------------------------------------------|----------------------|-----------------|
| дополнительно <                       | Печать аттес<br>Сведения об орг | анизации Пре   | адметы аттестата Ведомость итоговы:           | х отметок Номера и даты Печать               | Дубликаты Фиксация и | поговых отметок |
| Отчеты ЕАИС ОКО                       | Сведения об                     | образовательн  | юй организации 3                              |                                              |                      | 🖉 Редактировать |
| 🗋 Логирование                         | Параллель                       | Код<br>региона | Полное наименование                           | Руководитель                                 | Приказ о выдаче      | Дата приказа    |
| ← Перенос аттестационных              | 9                               |                | an da san ina da<br>Canada<br>Canada an an an | and and splace                               |                      | 19416           |
|                                       | 11                              |                | an an an an an an an an an an an an an a      | Carlo Sal Protac                             |                      |                 |
|                                       | 12                              |                | an an an an an an an an an an an an an a      | Understal regalitie                          |                      |                 |

Страница «Сведения об организации»

#### Шаг 3. Нажмите на кнопку «Редактировать» для внесения изменений.

| Орг. обучения<br>2024 - 2025 ↓ Справ         | очники ~ Уче                    | ебные планы 🗸          | Планирование ~ Календарь                 | <ul> <li>Журналы &lt; Дополнитель</li> </ul> | но ч                 |                  |
|----------------------------------------------|---------------------------------|------------------------|------------------------------------------|----------------------------------------------|----------------------|------------------|
| дополнительно $\leftarrow$ Печать аттестатов | Печать аттес<br>Сведения об орг | статов<br>анизации Пре | дметы аттестата Ведомость итоговы:       | х отметок Номера и даты Печать               | Дубликаты Фиксация и | итоговых отметок |
| . Отчеты <i>№</i> ЕАИС ОКО                   | Сведения об                     | образовательн          | ой организации З                         |                                              |                      | 🖉 Редактировать  |
| 🗋 Логирование                                | Параллель                       | Код<br>региона         | Полное наименование                      | Руководитель                                 | Приказ о выдаче      | Дата приказа     |
|                                              | 9                               |                        | la da particular<br>Caracte<br>Caracte   | and and speller                              |                      | 1000110          |
|                                              | 11                              |                        | an an an an an an an an an an an an an a | Carlo Sal Aprila                             |                      | 558558F          |
|                                              | 12                              |                        | an an an an an an an an an an an an an a | Marti sal reven                              |                      | 558588F          |

Кнопка «Редактировать»

# Шаг 4. Внесите необходимые изменения в поля:

• код региона

В поле необходимо указать номер субъекта РФ, в котором находится ОО:

- Московская область 050
- Республика Татарстан 016
- Республика Дагестан 005
- Чеченская Республика 020
- Калужская область 040
- Тюменская область 072
- Ямало-Ненецкий автономный округ 089

# • полное наименование

В поле необходимо указать полное наименование ОО в именительном и винительном падежах. В случае, если в названии ОО нет кавычек, то им. и вин. падежи будут различаться.

| Сведения об образовательной организации 3 |                |                                                                                                    |               |                 |              |  |  |
|-------------------------------------------|----------------|----------------------------------------------------------------------------------------------------|---------------|-----------------|--------------|--|--|
| Параллель                                 | Код<br>региона | Полное наименование                                                                                                    | Руководитель  | Приказ о выдаче | Дата приказа |  |  |
| 9                                         | 25             | Муниципальное бюджетное<br>общеобразовательное учреждение<br>Терсинская средняя<br>общеобразовательная школа<br>В винительном падеже:<br>Муниципальное бюджетное<br>общеобразовательное учреждение<br>Терсинскую среднюю<br>общеобразовательную школу | ANN AN NUMBER |                 |              |  |  |

Пример заполнения без кавычек в им. и вин. падежах

#### Обратите внимание!

На бланке печати аттестата название организации будет отображаться в винительном падеже.

| Сведения об | 🖉 Редактировать |                                                                                                    |              |                 |              |
|-------------|-----------------|----------------------------------------------------------------------------------------------------|--------------|-----------------|--------------|
| Параллель   | Код<br>региона  | Полное наименование                                                                                                    | Руководитель | Приказ о выдаче | Дата приказа |
| 9           | <i></i>         | Муниципальное бюджетное<br>общеобразовательное учреждение<br>«Средняя общеобразовательная<br>школа №6 города Азнакаево»                          | CALLAR HAR   |                 | 916991000    |
|             |                 | В винительном падеже:<br>Муниципальное бюджетное<br>общеобразовательное учреждение<br>«Средняя общеобразовательная<br>школа №6 города Азнакаево» |              |                 |              |

Пример заполнения с кавычками в им. и вин. падежах

# Обратите внимание!

Если необходимо, чтобы какая-то часть текста была на новой строке, нажмите на клавишу Enter.

• руководитель

В поле укажите фамилию и инициалы руководителя образовательной организации в формате «Фамилия И. О.».

Например: «Петрова И. А.».

#### Обратите внимание!

Согласно утвержденному приказом Министерства просвещения РФ №546 от 5 октября 2020 г. порядку заполнения, учета и выдачи аттестатов об основном общем и среднем общем образовании и их дубликатов аттестат и приложение к нему могут быть подписаны лицом, исполняющим обязанности руководителя организации. В данном случае Фамилия И. О. руководителя оформляется с указанием статуса должностного лица в соответствии с распорядительным актом.

• приказ о выдаче

В поле укажите номер приказа о выдаче аттестатов согласно внутренней нумерации документов в образовательной организации.

• дата приказа

В поле укажите дату приказа о выдаче аттестатов.

Нажмите на 🛱 и установите необходимую дату.

| Параллель | Код региона | Полное наименование                                                     | Руководитель  | Приказ о выдаче | Дата приказа |
|-----------|-------------|-------------------------------------------------------------------------|---------------|-----------------|--------------|
|           |             | В винительном падеже:                                                   | Фамилия И. О. |                 | 8            |
|           |             | la anciente de cara a preside<br>Consectaria<br>A la repara de la manda |               |                 |              |
|           |             | Π                                                                       | Π             |                 |              |

Поле «Дата приказа»

Шаг 5. После заполнения всех полей нажмите на кнопку «Сохранить».

| Сведения об об | Отменить Сохранить |                                                                                    |              |                 |              |
|----------------|--------------------|------------------------------------------------------------------------------------|--------------|-----------------|--------------|
| Параллель      | Код региона        | Полное наименование                                                                | Руководитель | Приказ о выдаче | Дата приказа |
|                |                    | В винительном падеже:                                                              |              |                 | Ê            |
|                |                    | Contractor de Calebra de Calebra<br>Calebra de<br>Calebra de Calebra de Calebra de |              |                 |              |

Кнопка «Сохранить»

# Обратите внимание!

Можно отредактировать заполненные сведения в любой момент до печати аттестатов при помощи кнопки **«Редактировать»**.

Готово, сведения об организации заполнены.